## PAGO PARCIAL DE DECLARACIÓN Y NO PAGO

| PASO<br>01                                                                                                    | Ingresa al recuadro de DNP y<br>selecciona período y año a<br>pagar.                                                                                                    |               | Volver           Pague bien las Remuneraciones<br>Revise la información previsional de sus<br>trabajadores y empeña para nalizar al<br>correcto pago de sueltos.<br>Reviser         Pago Cotizaciones<br>Enero 2019           Revise la información previsional de sus<br>trabajadores y empeña<br>correcto pago de sueltos.<br>Reviser         Pago Cotizaciones<br>Enero 2019           Reviser         Reviser           Actualización de datos<br>Nordiscentin datos emprena<br>Nordiscentin datos emprena         Remuneraciones                                                                 |  |  |
|----------------------------------------------------------------------------------------------------|----------------------------------------------------------------------------------------------------|---------------|----------------------------------------------------------------------------------------------------|--|--|
| Datos Empresa v<br>Usuarios v<br>Nómina de Trabajadores v                                                                                                    | Pago Total de DNP Abril 2019<br>Seleccione sus nóminas marcando ☑ y presione botón Procesar Nóminas DNP.                                                                                                    |               | Novimiento de Personal Retroactivo<br>Podrá nolificar a las distintes AFP los Morimientos<br>de Personal de sus trabajadores.<br>Ingresar<br>Notificación FUNes Isapres                                                                                                    |  |  |
| Modificación Masiva •<br>Planillas por Pagar •                                                                                                    | Nomina de trabajadores           Nombre         Periodo                                                                                                    | Total a Pagar | Pedrá vor y procesar los FUIN de sus trabajadores<br>isagres Hanitados<br>Ingresar<br>(Oué instituciones puedo sagor atmando?                                                                                                    |  |  |
| Declaración y No Pago<br>(DNP)<br>Realizar Declaración<br>Ver Planillas Declaradas<br><u>Pago Total de DNP</u><br>Pago Parcial de DNP<br>Pago Electrónico<br>Pago por Servipag<br>Validación AED AEC | Pagar seleccionados con:<br>Pago Electrónico<br>Por medio del Banco seleccionado se efectuará el pago a las Instituciones<br>Planillas por Institución (Servipag)<br>Se imprimen planillas y se realiza el pago en efectivo. | Pagar DNP     | Selecciona, en el menú de la izquierda<br>"Declaración y No Pago", la opción<br>"Pago Parcial de DNP"<br>Pago Parcial de DNP Pago"<br>Pago 1: Ingreso de trabajadore<br>Pago 1: Ingreso de trabajadores que desea pagar sus cotizaciones declaradas y no pagadas por Previred.<br>Ingrese el Rut del trabajador 1                                                                                                    |  |  |
| PASO<br>03                                                                                                    | Ingresa el RUT del trabajador a<br>pagar.                                                                                                    |               | Agregar otro trabajador El pago previsional que por este acto se realiza, tiene por objeto dar cumplimiento a la ley N° 19.631 que exige acreditar el pago integro de las imposiciones morosas de un trabajador para proceder a su despido. Nota: Esta oción contempla el pago de deuda para las siguientes instituciones: AFP, AFC Y FONASA. Para regularizar pago de Salir Salir Continuation Continuation NEFORMACIÓN IMPORTANTE La opción de pago parcial de DNP, se encuentra habilitada para las siguientes instituciones: • FONASA • AFP/AFC: <u>Ver Instituciones aquí</u> • Provida • Cuprum |  |  |

ES HACERLO FÁCIL, RÁPIDO Y BIEN

## PAGO PARCIAL DE DECLARACIÓN Y NO PAGO

| Paso 1: Ingreso                | o de trabajador                        | Paso 2: Selección de datos para          | pago Paso 3: Pago             |                            |
|--------------------------------|----------------------------------------|------------------------------------------|-------------------------------|----------------------------|
| continuación<br>egistros que d | se muestran las DNP di<br>eseas pagar. | isponibles para pagar por Previred del o | los trabajadores ingresados e | n el paso 1.Seleccione los |
| OMBRE PRU                      | JEBA 1 RAMIREZ (1.                     | .111.111-1)                              | Total Individual              | Seleccionado: \$ 117.08    |
|                                | Período 🕜                              | Institución 🔞                            | Monto Nominal 👔               | Planilla Original          |
|                                | Abril 2019                             | AFP Provida                              | <u>\$117.089</u>              | 天                          |
|                                |                                        | 222 222 2)                               | Total Individual              | Seleccionado: \$ 117.08    |
| NOMBRE PRU                     | JEDA Z GAMDUA (Z.                      |                                          | Total Individua               | l Seleccionado: \$ 64.30   |
|                                | Período 🕐                              | Institución 👔                            | Monto Nominal 👔               | Planilla Original          |
|                                | Abril 2019                             | FONASA                                   | <u>\$64.309</u>               | 严                          |
|                                |                                        |                                          | Total Individua               | l Seleccionado: \$ 64.30   |
| NOMBRE PRU                     | JEBA 3 JARA (3.333                     | 3.333-3)                                 | Total Individual              | Seleccionado: \$ 294.42    |
|                                | Período 🕜                              | Institución 🔞                            | Monto Nominal 🕜               | Planilla Original          |
|                                | Abril 2019                             | AFP Cuprum                               | <u>\$294.429</u>              | 严                          |
|                                |                                        |                                          | Total Individual              | Seleccionado: \$ 294.42    |
|                                |                                        |                                          | Total Nominal Se              | leccionado: \$ 475.827     |
|                                |                                        |                                          |                               |                            |
| <u>/olver</u> <u>Salir</u>     |                                        |                                          |                               | Continuar                  |
|                                |                                        |                                          |                               |                            |
|                                |                                        |                                          |                               |                            |
|                                |                                        | Elige la forma de p                      | ago y                         | PASO                       |
|                                | pre                                    | esiona el botón par                      | ra pagar                      | 05                         |
|                                |                                        | Shermeulo seletti                        | onauo.                        | 0.0-                       |
|                                |                                        |                                          |                               |                            |

ES HACERLO FÁCIL, RÁPIDO Y BIEN

Selecciona lo que deseas pagar y presiona "Continuar".

PASO

04

| Pago Parcial de DNP 🚱         |             |                                      |                 |              |                     |  |  |  |  |
|-------------------------------|-------------|--------------------------------------|-----------------|--------------|---------------------|--|--|--|--|
| Paso 1: Ingreso de trabajador |             | Paso 2: Selección de datos para pago |                 | Paso 3: Pago |                     |  |  |  |  |
|                               |             |                                      |                 |              |                     |  |  |  |  |
| Período                       | Institución | Monto Nominal                        | Cargos Legales  | Total        | Planilla            |  |  |  |  |
| Abril 2019                    | FONASA      | \$ 64.309                            | <u>\$ 997</u>   | \$ 65.306    | ∽                   |  |  |  |  |
| Abril 2019                    | AFP Cuprum  | \$ 294.429                           | <u>\$ 4.564</u> | \$ 298.993   | 2                   |  |  |  |  |
| Abril 2019                    | AFP Provida | \$ 117.089                           | <u>\$ 1.815</u> | \$ 118.904   | 2                   |  |  |  |  |
|                               | Totales     | \$ 475.827                           | \$ 7.376        | \$ 483.203   |                     |  |  |  |  |
|                               |             |                                      |                 | Total a      | 1 Pagar: \$ 483.203 |  |  |  |  |

Pagar con

📢 Cambiar medio de pago